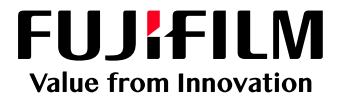

## How to Create a Job Template

# GP Controller for ApeosPro C810/C750/C650

Version 1.0

FUJIFILM Business Innovation Corp.

#### Overview

This exercise will demonstrate the ability to save pre-defined job properties as a Job Template and apply the Job Template to Logical Printer-Hot Folder and jobs.

This demonstration will use the example of changing the default RIP Type from CPSI (Configurable PostScript Interpreter) to APPE (Adobe PDF Print Engine).

Please note that this option has been selected for demonstration purposes only and that the main concept of creating a change to the default options can be applied to any option within the Job Properties window. Job Templates is an effective way of applying commonly used functions to multiple jobs in a production environment

#### Objective

By the end of this exercise users will be able to:

- Navigate to the location of the setting on GP Controller
- Create a new job template
- Apply the Job Template to a Job

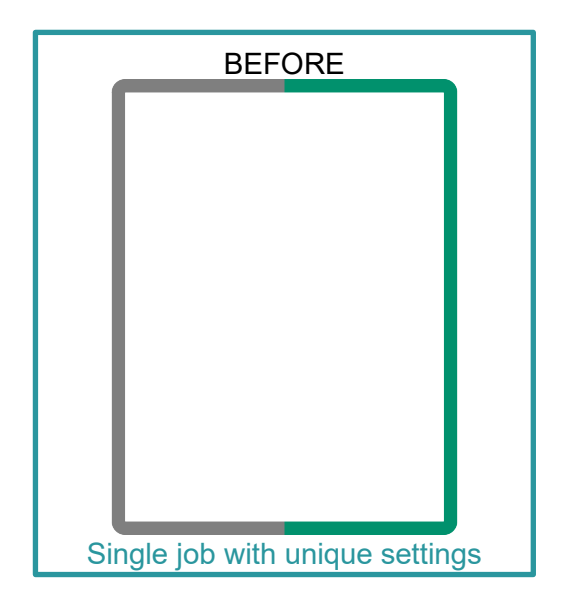

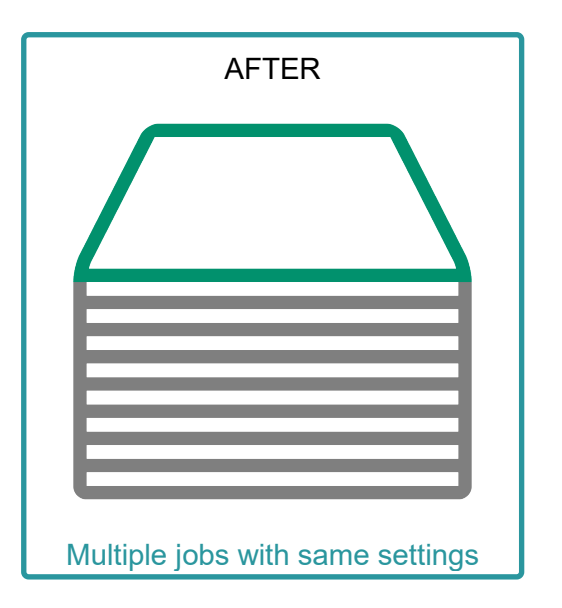

#### **Create Job Template**

- 1. Open PrintStation, then log in as an Administrator.
- 2. Select Queues, then select Job Templates.

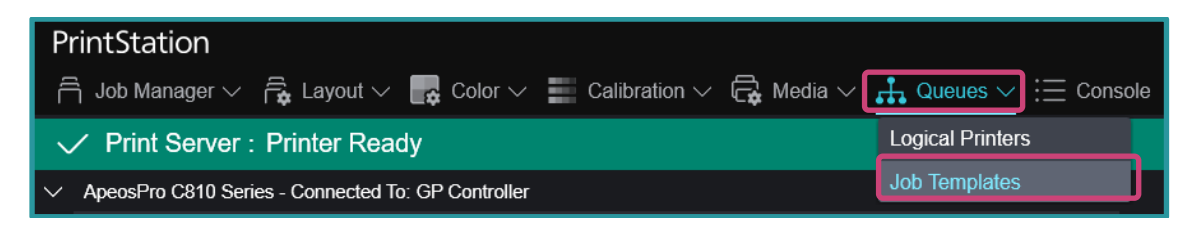

3. Click + icon (Create New).

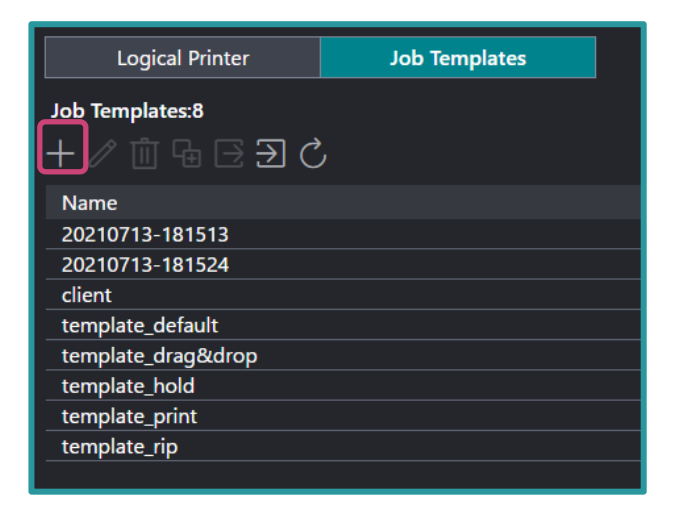

4. Enter Template Name and click Edit Job Properties.

| Create Job Templates × |                                 |                   |          |   |
|------------------------|---------------------------------|-------------------|----------|---|
| Name                   | APPE                            |                   |          |   |
| Comments               |                                 |                   |          |   |
| C Edit Job Pro         | operties<br>s to which this tem | plate is assigned |          |   |
| Name                   | Туре                            | Comments          | Assigned |   |
| lpr_print              | TCP/IP (LPD)                    |                   |          |   |
| lpr_hold               | TCP/IP (LPD)                    |                   |          |   |
| lpr_rip                | TCP/IP (LPD)                    |                   |          |   |
| 20210715               | FTP (File Transfer              | Pi                |          |   |
| 20210712               | Drop Utility Serve              | er                |          |   |
| Mail_001               | Mail (smtp/pop)                 |                   |          |   |
|                        |                                 |                   |          |   |
|                        |                                 |                   | Cancel O | K |

5. Select Job Settings > Settings > Processing Options, then in 'RIP Type' select APPE, and click OK.

| Job Properties                      |                                                                                                    |                 |                                                                                                    |    |
|-------------------------------------|----------------------------------------------------------------------------------------------------|-----------------|----------------------------------------------------------------------------------------------------|----|
| Copies 1     Favorites Job Settings | — + (1 - 9999)<br>Summary                                                                                                    |                 |                                                                                                    | í  |
| Expand       Collapse<br>           | RIP Type<br>CPSI (Configurable PostScript Interpreter)<br>APPE (Adobe PDF Print Engine)<br>Start Printing at the Specified Time<br>Start Time<br>Date/Time<br>1:32 PIV - + | (D) (D) (D) (D) | <ul> <li>Receive and RIP</li> <li>RIP Complex Job (Slower)</li> <li>Allow Job Deletion</li> <li>Print E-mail Information<br/>(E-mail Print Only)</li> <li>Use PDL Settings</li> </ul> |    |
|                                     | п аррисала ака із пунг акахоц.                                                                                                    |                 | Cancel                                                                                                    | ок |

6. Click **OK** to finish creating template.

| Create Terr   | plate      |                              |          |          |    |
|---------------|------------|------------------------------|----------|----------|----|
| Name          | APPE       |                              |          |          |    |
| Comments      |            |                              |          |          |    |
| P Edit Job    | Properties |                              |          |          |    |
| Logical print |            | T inis template is assigned  | 0        | A :      | ^  |
| Name          |            | Туре                         | Comments | Assigned |    |
| lpr_print     |            | TCP/IP (LPD)                 |          |          |    |
| lpr_hold      |            | TCP/IP (LPD)                 |          |          |    |
| lpr_rip       |            | TCP/IP (LPD)                 |          |          |    |
| 20210715-     | 111358     | FTP (File Transfer Protocol) |          |          |    |
| 20210712-     | 185631     | Drop Utility Server          |          |          |    |
|               |            |                              | Cance    |          | ок |

#### NOTE

The Job Template can be assigned to Logical Printers by checking the box in the Assigned column in the dialog window.

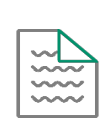

Congratulations you have now successfully created a job template. If required, you may proceed to the next example, applying a Job Template to a Job.

### Apply a Job Template to a Job

1. In the shortcut area, select **Import Jobs**.

| JL    | Db Manager | Import Jobs | Job History | Imposition Tem | plates       |
|-------|------------|-------------|-------------|----------------|--------------|
| >     | Held: 5    |             |             |                | <b>6</b> & 4 |
| Job F | ID 🍸 Job I | Name        | Ŷ           | Comments 🍸     | Attribute₽   |

2. Select the file to import and from 'Job Properties' select **Template**, then from the drop-down box select **APPE** (previously created template), and then click **OK**.

| Import Jobs                            |                                                |           |                                       |
|----------------------------------------|------------------------------------------------|-----------|---------------------------------------|
| Select File                            |                                                |           | Select Folder                         |
| Client (Local Machine)                 | Name                                           | Type Size |                                       |
| ∧ □ Desktop                            | Custom Office Templates                        | Folder    | Job Properties                        |
| ✓                                      |                                                | Folder    | Template                              |
| Custom Office Templates                |                                                | Eoldor    | APPE                                  |
| ∧ 🗅 FUJIFILM                           |                                                |           | C 1 action Drinter<br>20210713-181513 |
| OneNote Notebooks                      |                                                | Folder    | 20210713 101521                       |
| ∧ □ OPTIM                              | Booklet_A.pdf                                  | PDF 177   | OI en APPE                            |
| ∧ □ My Pictures                        |                                                |           | Client                                |
| ∧ □ C:                                 |                                                |           | template_default                      |
| ∧ ⊔ P:                                 |                                                |           | C template_drag&drop                  |
|                                        |                                                |           | template_hold                         |
|                                        |                                                |           | Open template_print                   |
|                                        | <                                              |           | template_rip                          |
| File Name Booklet_A.pdf                |                                                |           | Retain Raster                         |
| File Type Importable Files (*.jbf;*.bl | bf;*.zip;*.ps;*.pdf;*.eps;*.tif;*.jpg;*.vpc) ∨ |           |                                       |
|                                        |                                                |           |                                       |
|                                        |                                                |           |                                       |
|                                        |                                                |           | Cancel OK                             |

3. Double-click the imported job to display the Job Properties.

4. Check APPE is selected in Job Settings > Settings > Processing Option > RIP Type and click OK.

| Job Properties                                                               |                                                                                                    | ۵×                                                                                                    |  |  |
|------------------------------------------------------------------------------|----------------------------------------------------------------------------------------------------|----------------------------------------------------------------------------------------------------|--|--|
| ID 7 Sample.pdf<br>Copies 1                                                  | Owner: Administrator Number of<br>- + (1 - 9999) Document Size: A4 (210 x 297 n                                                                                                    | of Pages: 3<br>nm) Landscape                                                                                                    |  |  |
| Favorities     Job Settings       Expand     Collapse <ul> <li></li></ul>    | RIP Type<br>CPSI (Configurable PostScript Interpreter)<br>APPE (Adobe PDF Print Engine)<br>Start Printing at the Specified Time<br>Start Time<br>Date/Time<br>2021/08/12<br>17:00 - + | <ul> <li>RIP Complex Job (Slower)</li> <li>Allow Job Deletion</li> <li>Print E-mail Information<br/>(E-mail Print Only)</li> <li>Use PDL Settings</li> </ul> |  |  |
| A simple explanation will appear when Save as Use                            | an applicable area is right clicked. Print                                                                                                    | Apply Reset Cancel QK                                                                                                    |  |  |
| The Job Template can be applied by clicking the Use button in Job Properties |                                                                                                    |                                                                                                    |  |  |

Congratulations you have now completed this exercise.

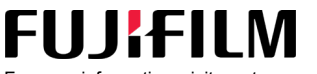

For more information, visit us at **FUJIFILM Business Innovation Asia Pacific Pte. Ltd support-fb.fujifilm.com** FUJIFILM and FUJIFILM logo are registered trademarks or trademarks of FUJIFILM Corporation